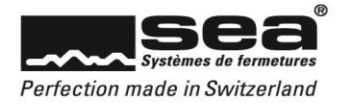

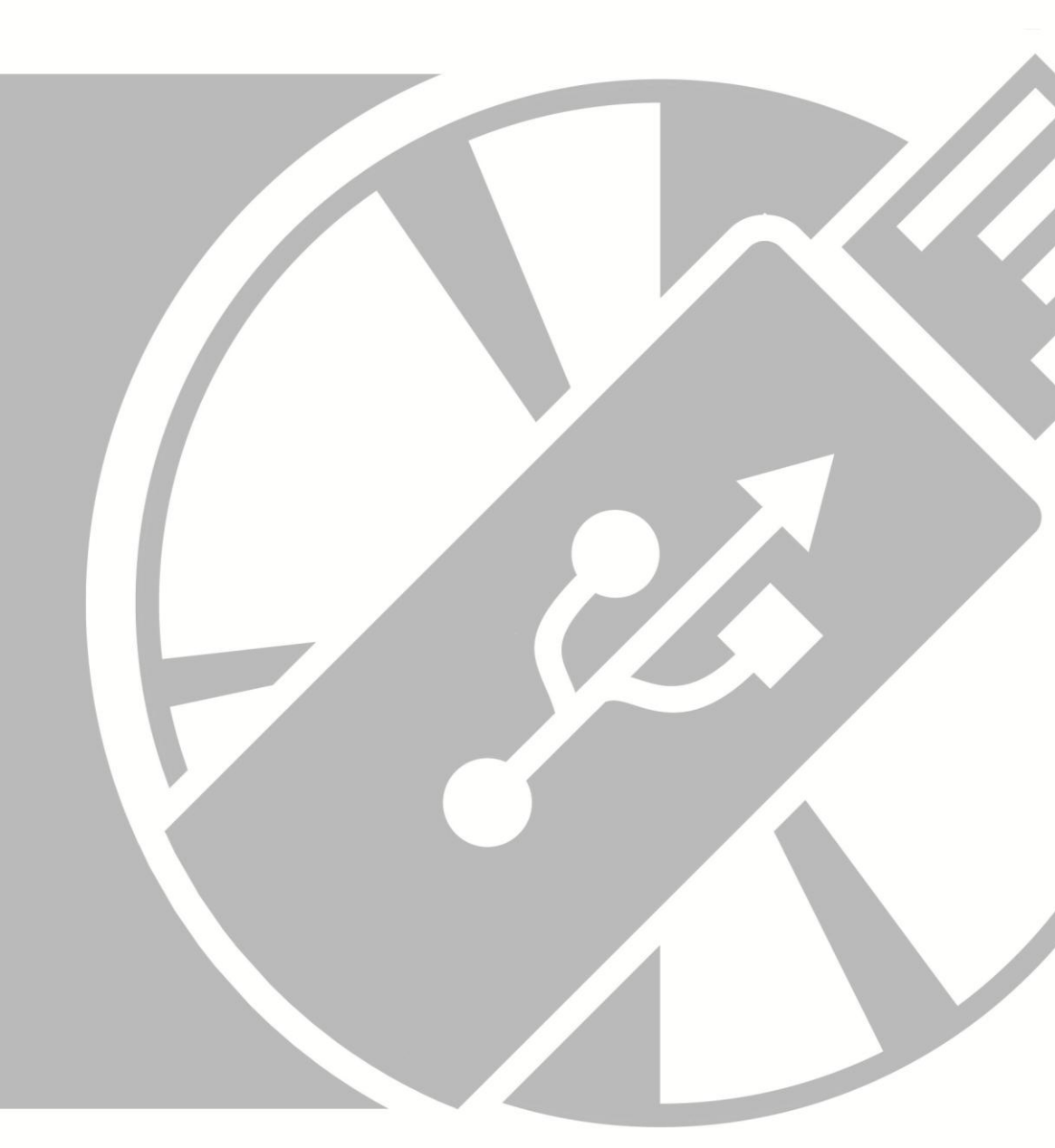

# Instructions SEA Device Updater

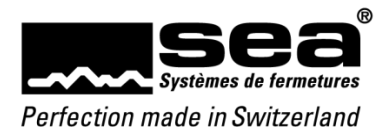

# 1. SEA Device Updater

Le SEA Device Updater est une application permettant d'actualiser des appareils comme le programmateur SEAeasy (SEP). Dès son installation terminée, l'application télécharge automatiquement et tient à disposition le dernier micrologiciel de la page d'accueil de SEA. Lors du raccordement suivant du programmateur SEAeasy (SEP) au PC, les mises à jour sont transférées et figurent dans le SEP pour être exécutées.

#### 1.1. Introduction

L'application SEA Device Updater est gratuite est peut être installée sur les ordinateurs Windows (Win 7 et ultérieurs).

Les droits d'administrateur locaux au client sont nécessaires pour les exécutions du service DDCP courant en arrière-plan.

## 1.2. Installation de l'application

- 1. Télécharger Device Updater
- www.sea.ch Chemin d'accès: Vente & Support / Téléchargement / Mises à jour logiciels & micrologiciels
- 2. Exécuter le fichier téléchargé (setup.exe)
- 3. Valider les éventuelles fenêtres de configuration (aux annonces du service DDCP les droits d'administrateur locaux sont nécessaires)

Dès que l'installation a été réalisée avec succès, l'icône apparaît dans la barre des tâches.

## 2. Ouvrir le programme

Un clic simple sur l'icône permet l'ouverture de l'application SEA Device Updater.

SEA Device Updater

Téléchargement Dernière actualisation: 23.8.2016 14:17:05

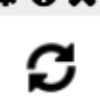

Dernière actualisation: 23.8.2016 14:1 Aucun dispositif trouvé

Veuillez connecter un SEP

## 2.1. Structure du programme

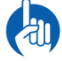

Le symbole de l'écran actif est représenté en bleu dans le coin supérieur droit.

#### 2.1.1. Mises à jour

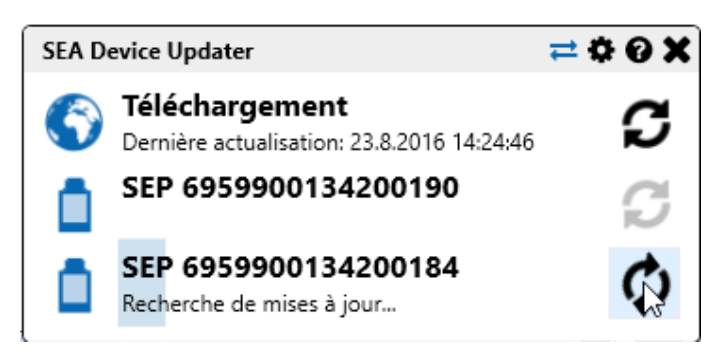

L'écran *Mises à jour* repermet de voir quels appareils ont été actualisés en dernier et quand. Il est possible de raccorder à l'application autant de SEP que souhaité, toutefois pas simultanément. Cela signifie que quand plusieurs SEP doivent être actualisés, il faut les raccorder l'un après l'autre au PC.

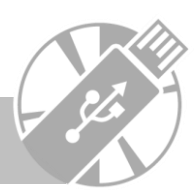

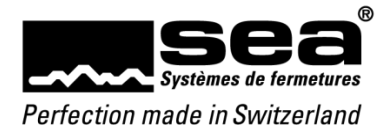

En standard, le SEA Device Updater s'actualise dès que de nouvelles mises à jour sont parues. En tant qu'utilisateur, vous recevez un message indiquant que de nouvelles mises à jour ont été téléchargées. Les appareils raccordés sont actualisés automatiquement après une connexion réussie. Si ces paramètres par défaut ont été désactivés, une synchronisation doit

être lancée par un clic sur l'icône Actualiser C.

Tout appareil qui n'est plus requis peut être supprimé de la liste via le menu contextuel (clic droit de souris sur le symbole de l'appareil).

Un double clic sur l'appareil permet de le renommer. Les données peuvent être validées avec Enter ou rejetées avec Esc.

#### 2.1.2. Paramètres

| SEA Device U | pdater                    | ≓ 🗘 🛛 🗶                  |
|--------------|---------------------------|--------------------------|
| Paramètre    | s                         |                          |
| 🖌 Démarrer a | automatiquement avec W    | indows                   |
| 🖌 Télécharge | r mises à jour automatiqu | uement                   |
| ✓ Transferer | mises à jour automatique  | ment aux dispositifs     |
| Update URL:  | https://www.sea.ch/seaea  | asy/access/update/device |

En standard, les trois paramètres sont activés dans le menu **Paramètres** Si cela n'est pas souhaité, les cases des paramètres doivent être décochées.

- Démarrage automatique avec Windows
- L'application est lancée à chaque démarrage de Windows.
- Téléchargement automatique des mises à jour
  Dès qu'une mise à jour est publiée sur la page d'accueil de SEA, celle-ci est téléchargée automatiquement.
- Transfert automatique des mises à jour sur l'appareil
  Dès qu'un appareil (p. ex. SEP) est relié au PC, les mises à jour sont transférées sur l'appareil raccordé.
- Mise à jour URL
  Mise à jour URL
- Chemin emprunté par l'application pour chercher les mises à jour. Ce paramètre ne peut pas être modifié.

## 2.1.3. Aide

| SEA Device Updater                            | ₽  | ¢ | 0 | X |
|-----------------------------------------------|----|---|---|---|
| SEA Device Updater                            |    |   |   |   |
| 1.0.16221.11204                               |    |   |   |   |
| © 2015-2016 SEA Schliess-Systeme AG [97e9227- | 4] |   |   |   |
| SEA Schliess-Systeme AG                       |    |   |   |   |
| http://www.sea.ch/                            |    |   |   |   |
|                                               |    |   |   |   |

Le menu Aide <sup>1</sup> revêt un caractère informatif – il permet entre autres de visualiser le numéro de version du SEA Device Updater.

#### 2.1.4. Fermer la fenêtre

La fenêtre peut être fermée par un clic sur l'icône Fermer

#### 2.2. Quitter le programme

L'application peut être quittée via le menu contextuel (clic droit de souris sur l'icône ). L'application est supprimée de la barre des tâches jusqu'au prochain redémarrage de Windows.

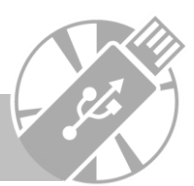

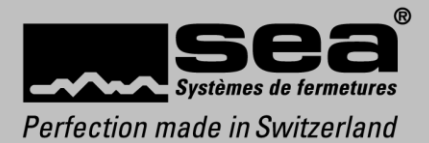

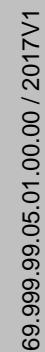

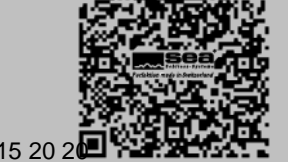